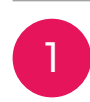

## 出願登録をクリックします。

出願者情報の入力

出願登録はパソコンで行うことを推奨しています。 (スマートフォンからの登録は不具合が生じることがあります)

## 初めて出願される方はこちら

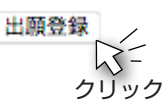

## 2 出願志望・理由機 2025年度 就業体験型プログラム出願票 志望理由 志望動機や目標、またその経験を自分の将来にどう生かしていきたいのかをまとめて入力してください。 出願者データ欄 !由ではなく、就業体験型プログラムへの参加に対する意欲を入力してください。(決定した実習先に公開され \*大学コンソーシアム大阪ホ をよく確認のうえ、入力してください。 ます。400字以内) 数字、アルファペットは半 私が出願しようと思った動機は、学生の時に社会経験ができる貴重な体験だと思うからで す。 証明写真 証明写真アップロード への参加に対する意欲を入力 氏名 (漢字) 姓 紺曽 名 太郎 (全角 ふりがな 姓 こんそ 名 たろう (全角かれ 実習表望を実習先を第3志望まで入力できます。第2、第3志望がは、実習志望先:実習期間、受入要 3年生 > □留学生 国籍: 件等を確認のうえ選択する 学年 (部署が複数ある受入先は、志望する部署を選択してください。) (2025年度の学生) (留学生の方はチェックしてください。) 株式会社アイティープランニン 在籍大学 大阪教育大学 第1志望 <sup>企業からの確認事項回答欄</sup> (ellăn'lellar<sup>i</sup> 企業からの確認事項(日程や ~ (全角) 学部 教育 学部 ◎日程を希望します 🗲 コースなど)の回答忘れがない 学科 ~ (全角) か確認する **股社会** なし 🥿 現住所:番地、マンショ 企業からの確認事項回答欄(・回答が必要 ン名なども必ず入力 05 ~ 年 2 第2志望 ~月 2 ~ ⊟ 合のみ入力 \*100字) : 21 ✓ 歳 性別: 男 第2・第3希望がないときは ~ 番地以下は下の枠に入力 「なし」を選択 なし 🧲 **5**30 0001 (半角数字) ★部便番号を入力すると市町村名が自動入力 第3志望 企業からの確認事項回答欄 (\*回答が必要な 大阪府 大阪市北区梅田 現住所 キャンパスポートマンション101 (例) 大阪市北区梅田 -2-2 \*\*マンション101 志望する企業・団体の実習期間や受入要件等詳細は確認しましたか。はい✓ 志望する企業・団体の実習期間(調整のうえ決定する場合を含む)を優先できますか。 6304 9560 TEL 06 志望先についての確認事項 携带 090 - 0000 0000 (第2志望以下の企業・団体についても、決定した場合はそちらを優先していただきます。 仲に同 半角数节 [志望先についての確認事項]をよく読んで TEL 06 0000 0000 緊急連絡先 「はい」ならば□にチェックを入れる \*保護者、実家等 増帯 電話番号や E-mail アドレス <sup>A</sup> consortium-osaka.gr.jp ファイルアップロード に間違いがないか確認 ファイルアップロード ロードできるファイルはJPEG、PNC 相似内です。<u>良い写真明・わるい写</u> よい写真例・わるい写真例を載 選択.... 証明写真.jpg せています サイズ・位置の調整が終わったら 下のアップロードボタンをクリックしてください。 ここで写真の向き、大きさ、位 「証明写真をアップロード」をクリックする 置を調整できます とアップロードウィンドウが表示されますの で写真を選択してアップロードをクリックし てください。 正面・背景白または無地、横比4:3 写真の調整が終わったら 本人確認ができる髪や襟付きのシャツなど服 「アップロード」をクリック 装のきちんとした写真を使用のこと。 アップロード らう一度チェック 個人情報の取り扱い条件の確認 З 個人情報の取り扱いについて ◎記載の個人情報は、就業体験型プログラムの実施にかかる範囲内でのみ、大学コンソ シアム大阪と受入企業・団体が利用します。統計が必要な場合は、個人を識別・特定でき よく読んで同意する場合は ない形態で利用します。 個人情報の取り扱いに関す ◎個人情報は適切な方法で管理し、法令上の理由など特段の事情がない限り、申込者の同 □にチェックを入れる る同意 意なしに第三者への目的外の開示・提供はしません。 ◎、⑧を確認し個人情報の取り扱いについて同意します 🔽

[内容を確認する] をクリック

Δ

内容を確認する

## 大学コンソーシアム大阪/就業体験型プログラム出願マニュアル

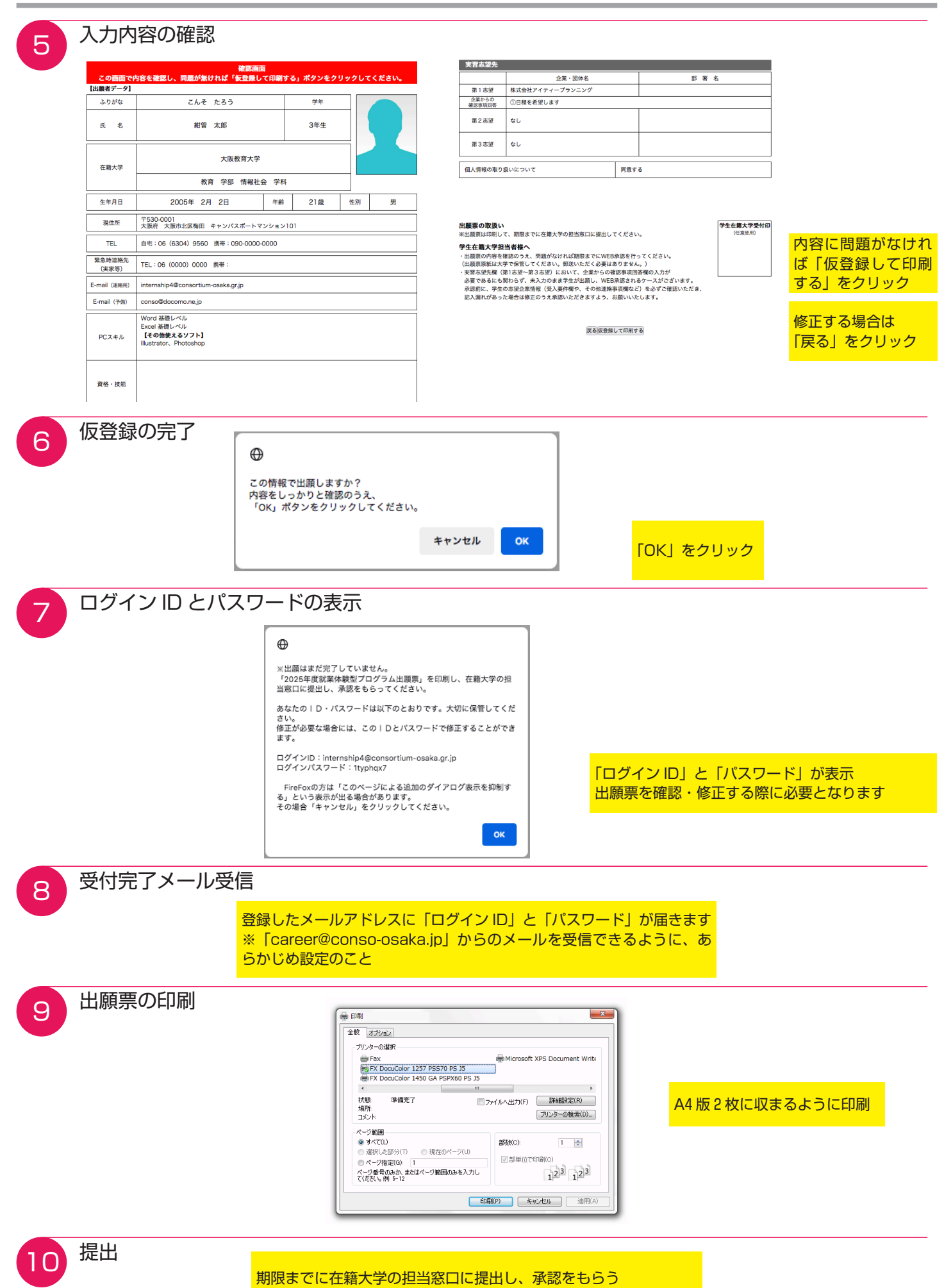

ページ 2